- 1 チャート画面の左下にある 🖉 をタップします。 146.000 144.000 142.000 140.000 77 AL  $\odot$ 7月 2024 4月 10 Į +USDJPY 1W ... \_\_\_\_\_\_ *アイデア* ☆ Ø  $\equiv$ リスト メニュー チャ マーケット
- 2 描画メニューが表示されます。

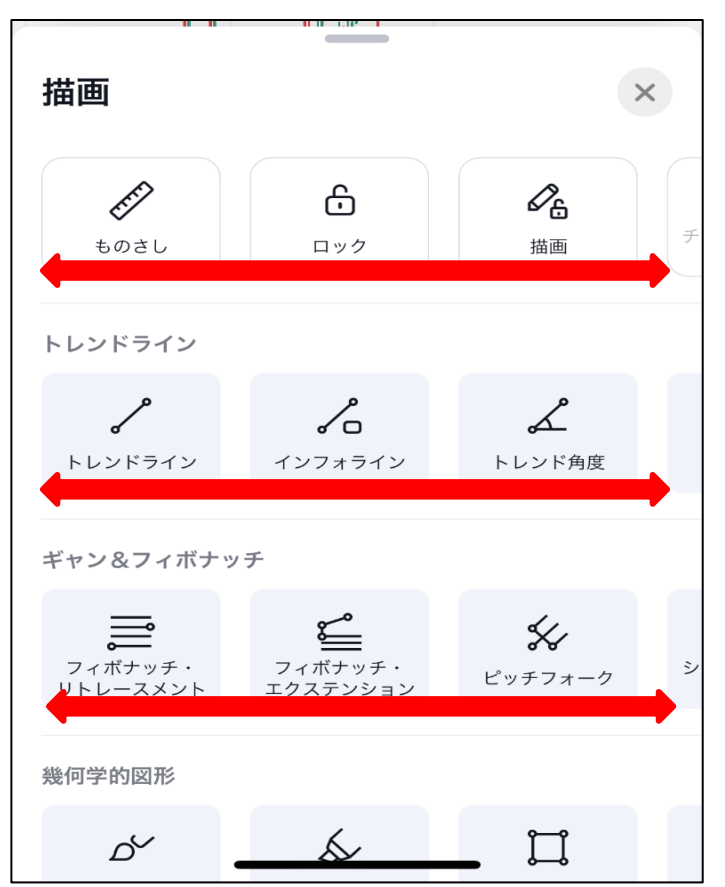

それぞれの項目で左右にスライドさせると、メニューが表示されます。

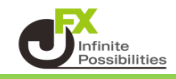

【上部メニュー】

| 1      | 2                | 3                | 4                | 5                       | 6 | $\overline{\mathcal{O}}$ |
|--------|------------------|------------------|------------------|-------------------------|---|--------------------------|
| toot L | <b>€</b><br>□ ック | <b>2</b> 6<br>描画 | র্থি<br>হর্পর্ফ৮ | <ul> <li>事表示</li> </ul> |   | 2 消しゴム                   |

1 指定した期間の価格データと時間軸データが表示されます。

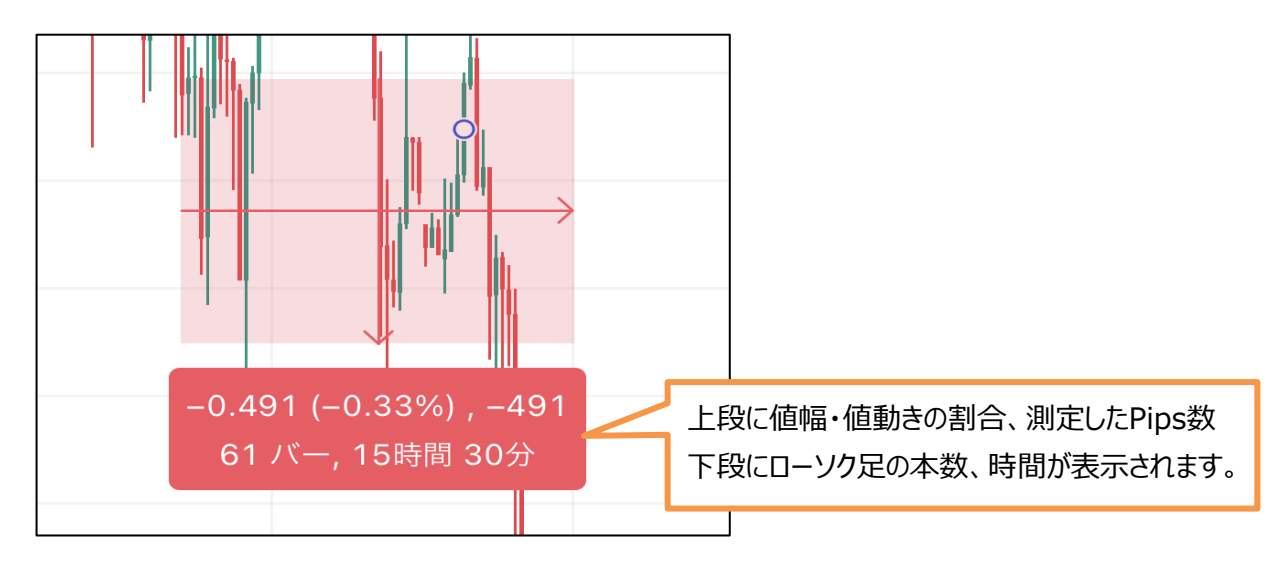

② 全ての描画ツールをロックすることができます。 チャート分析をしている際に誤ってライン等を動かしてしまうことがないように、描画したものを 固定しておくことができます。

・・・タップするとアイコンが青くなり、ロックがONになります。

③ 描画モードを維持することができます。

トレンドライン等を連続して描画したい時に、描画モードの維持をONにしておくと 一回ごとにラインを指定せずに続けて引くことができます。

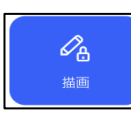

÷

・・・タップするとアイコンが青くなり、描画モードの維持がONになります。

④ トレンドライン等を描画する際に、ローソク足にピッタリ合わせたラインを引きことができます。

| ጨ  | $\sim$ |
|----|--------|
| 弱い |        |

・・・タップするとアイコンが青くなり、マグネットがONになります。

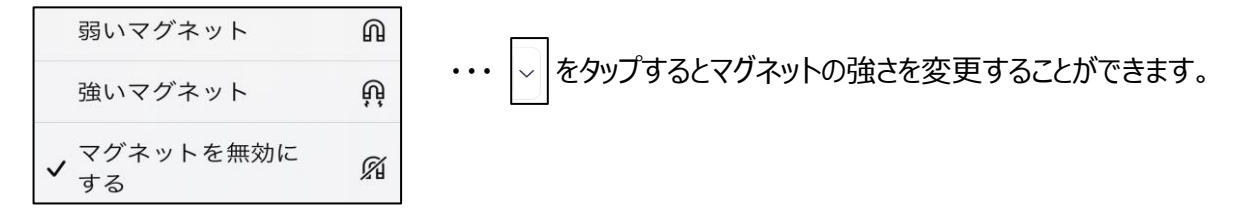

5 チャート内の描画等を非表示にできます。

をタップすると非表示にするものを設定できます。

| 描画を非表示           | Ø,      |
|------------------|---------|
| インジケーターを非<br>表示  | Øj,     |
| ポジションと注文を非<br>表示 | Ø,      |
| すべてを非表示          | Ø       |
| ✔ すべてを表示         | $\odot$ |

⑥ 描画したものやインジケーターを削除できます。

ど↓をタップすると削除するものを設定できます。

 すべての描画を削除

 すべてのインジケーターを

 削除

 すべての描画とインジケータ

 -を削除

- 149.600 149.400 149.20 148.997 77 A L 03:00 06:15 09:00  $\odot$ 15m + $\Delta$ ••• 149.600 ☆ タップすると描画のアイコンが リスト ア 149.400 149.200 984 77 A L 03:00 06:15 09:00  $\odot$ 🔮 USDJPY +15m  $\triangle$ ••• Ģ Ø ☆  $\equiv$ ~ リスト マーケット アイデア メニュー チャート
- ⑦ 描画したトレンドライン等をタップすると消すことができます。

【トレンドライン】 トレンドラインや平行チャネルを引くことができます。

| <b>&gt;</b><br>トレンドライン | <b>ノ</b><br>インフォライン | <b>よ</b><br>トレンド角度  | 使<br>固定 VWAP         | <b>-→-</b><br>水平線       | <b>⊶</b><br>水平レイ | ↓<br>垂直線 | →<br>+字線 | <b>人</b><br>矢印 |
|------------------------|---------------------|---------------------|----------------------|-------------------------|------------------|----------|----------|----------------|
| <b>8</b> 84<br>4 T     | pp <sup>ge</sup>    | <b>よみ</b><br>平行チャネル | <b>そう</b><br>非平行チャネル | <b>ス</b> ラットトップ/<br>ポトム | 「し」の場トレンド        |          |          |                |

## 【ギャン&フィボナッチ】

フィボナッチやギャン、ピッチフォークを描画することができます。

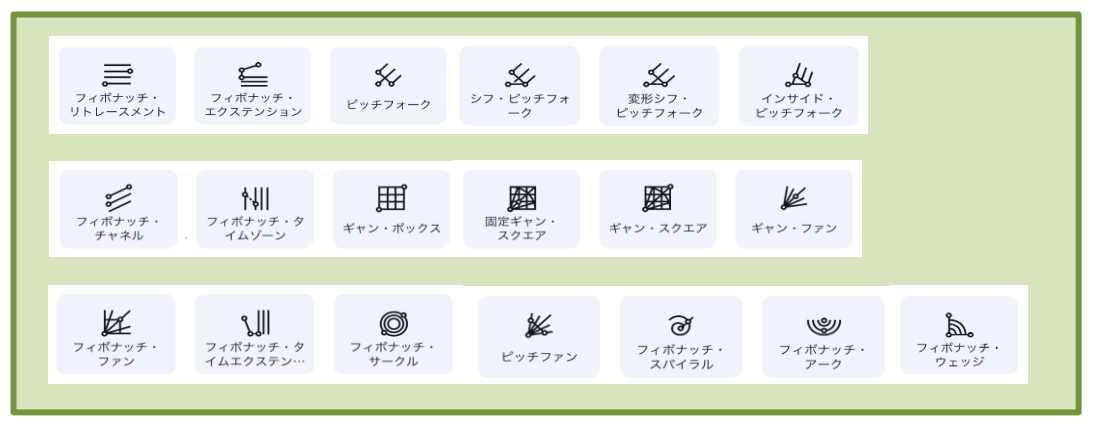

【幾何学的図形】

マーカーや図形の描画ができます。

| <b>60</b>         | <b>メ</b> | <b>□</b>        | <b>Э</b>   | <b>〇</b>       | <b>~~</b>          |  |
|-------------------|----------|-----------------|------------|----------------|--------------------|--|
| 775               | マーカー     | 長方形             | 179        | 楕円             | /(7                |  |
| <b>5</b> 00<br>曲線 | 好る       | <b>よ</b><br>三角形 | し<br>回転長方形 | <b>》</b><br>円弧 | <u>「<br/>= 重曲線</u> |  |

## 【アノテーション】

テキストや矢印等の描画や画像の差し込みができます。

| T<br>テキスト  | T <sub>ま</sub><br><sub>固定テキスト</sub> | <b>()</b><br>2-1-1-1-1-1-1-1-1-1-1-1-1-1-1-1-1-1-1-1 | <b>②</b> ま<br>固定ノート | <b>会</b><br>道しるべ | <b>ਰੂ</b><br><i>アイデア</i> | シン画像 | 吹き出し | <b>ل</b> |
|------------|-------------------------------------|------------------------------------------------------|---------------------|------------------|--------------------------|------|------|----------|
| ↓<br>価格ラベル | <b>ワ</b><br>価格ノート                   | ノ<br>矢印マーカー                                          | <b>公</b><br>上矢印     | <b>心</b><br>下矢印  | 」<br>旗マーク                |      |      |          |

## 【パターン】

ハーモニックパターンやエリオット波動等を描画することができます。

| メABCDパターン               | よう<br>サイファー<br>バターン     | D<br>ABCDパターン          | <b>レン</b><br>トライアングル<br>パターン | スリードライブ<br>パターン | <b>メ</b><br>ヘッドアンド<br>ショルダー | より<br>エリオット推進波<br>(12345) | よりオット波動ト<br>ライアングル (A | よりオット波動ト<br>リプルコンポ (W |
|-------------------------|-------------------------|------------------------|------------------------------|-----------------|-----------------------------|---------------------------|-----------------------|-----------------------|
| より<br>エリオット修正波<br>(ABC) | よりオット波動ダ<br>ブルコンボ (WXY) | <b>₩</b>   <br>サイクルライン | <b>みる</b><br>時間サイクル          | <b>↓</b><br>正弦波 |                             |                           |                       |                       |

【予測·測定】

プロジェクションや出来高ベースや測定の描画ができます。

| <b>2</b><br>ロングポジション  | <b>8日</b><br>ショート<br>ポジション | <b>↓↓ :</b><br>予測 | <b>↓→1</b><br>日付範囲             | <br>価格範囲                             | <b>日</b> 付と価格範囲 |
|-----------------------|----------------------------|-------------------|--------------------------------|--------------------------------------|-----------------|
| <b>ႱჿႱ</b><br>バーのパターン | <b>。。。<br/>ゴ</b> ーストフィード   | し<br>プロジェクション     | <b>よう</b><br>固定期間出来高<br>プロファイル | <b>・七</b><br>AVP (アンカー出<br>来高プロファイル) |                 |

【ビジュアル】

絵文字やステッカー等をチャートに貼り付けることができます。

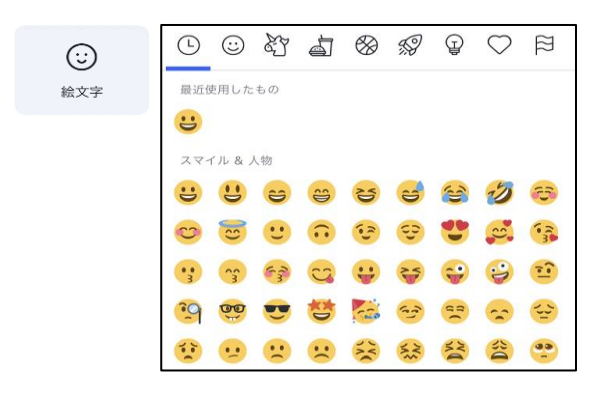

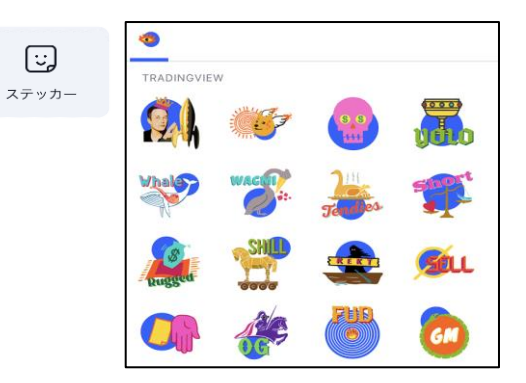

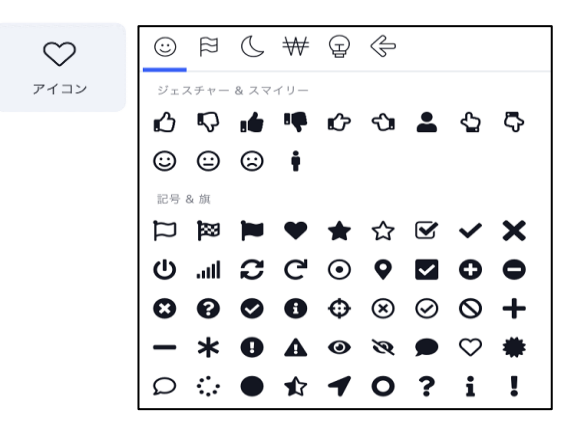

【お気に入り登録】 よく使うツールはお気に入り登録をしておくことができます。

1 お気に入り登録したいツールのアイコンを長押しします。

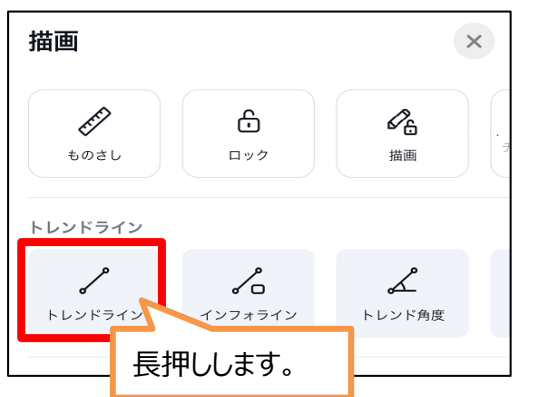

2 お気に入り登録の画面に切り替わったら、【お気に入りに追加☆】をタップします。

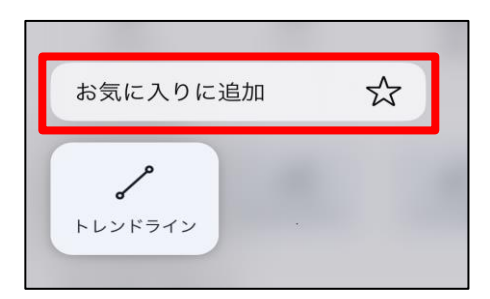

3 お気に入り登録されました。

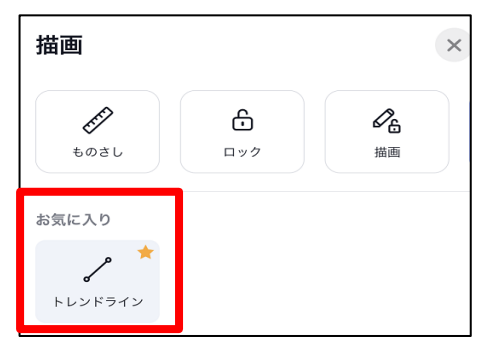

4 お気に入りを削除したい場合は、削除したいアイコンを長押しして 【お気に入りから削除☆】をタップすると消えます。

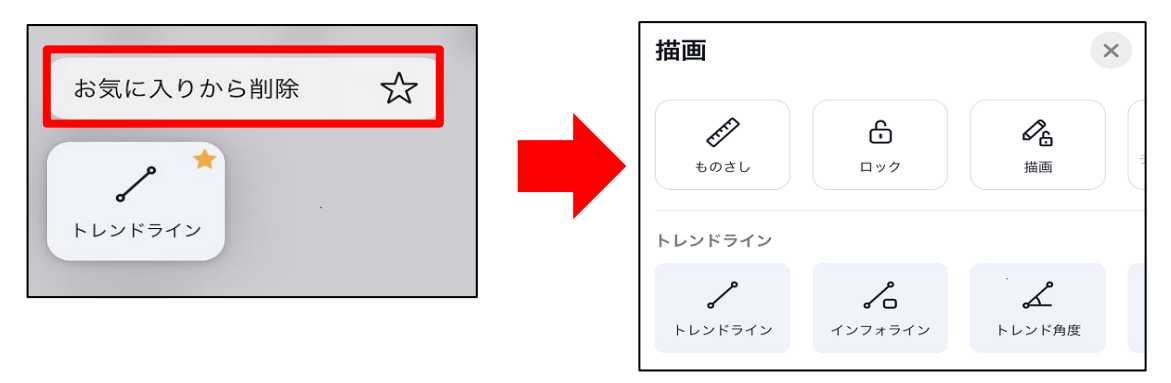